# GL-H11

# 3.5G CAM DVR & Viewer Software

# **User Guide**

# **Table of Contents**

# Chapter 1 GL-H11 3.5G CAM DVR

- 1.1 Package contents.....
- 1.2 GL-H11 overview.....
- 1.3 3.5G CAM DVR peripheral connection diagram......

# Chapter 2 Install the Program & Setup the 3.5G CAM DVR.

- 2.1 Step 1. Connect the 3.5G CAM DVR to PC with USB cable.
- 2.2 Step 2. Software installation
- 2.3 Step 3. Driver installation
- 2.4 Step 4. Create user account.
- 2.5 Step 5. Setup the 3.5G CAM DVR network.
- 2.6 Step 6. View the online 3.5G CAM DVR

# Chapter 3 3.5G CAM DVRViewer Overview

- 3.1 Icon and status bar for device (3.5G CAM DVR) side.....
- 3,2 Icon and status bar for remote (PC) side.....
- 3.3 Device Basic Configuration
- 3.4 Device Advanced Configuration
- 3.5 Device Record Configuration
- 3.5 Device List
- 3.6 Map

## Chapter 4. Account Maintenance

4.1 Forgot Password.....4.2 Change Password and e-mail.....

- 4.3 Add, delete, or share device.....
- 4.4 Create account on 3.5G CAM DVR Viewer

# Chapter 5 Setup GL-H11 with USB connection

- 5.1 Set up GL-H11 with USB
- 5.2 Quick Mobile network setup

# Chapter 6 GL-H11 3.5G CAM DVR Specification

6.1 GL-H11 specification......09

# Chapter 1 3.5G DVR

#### 1.1 Package Contents 配件

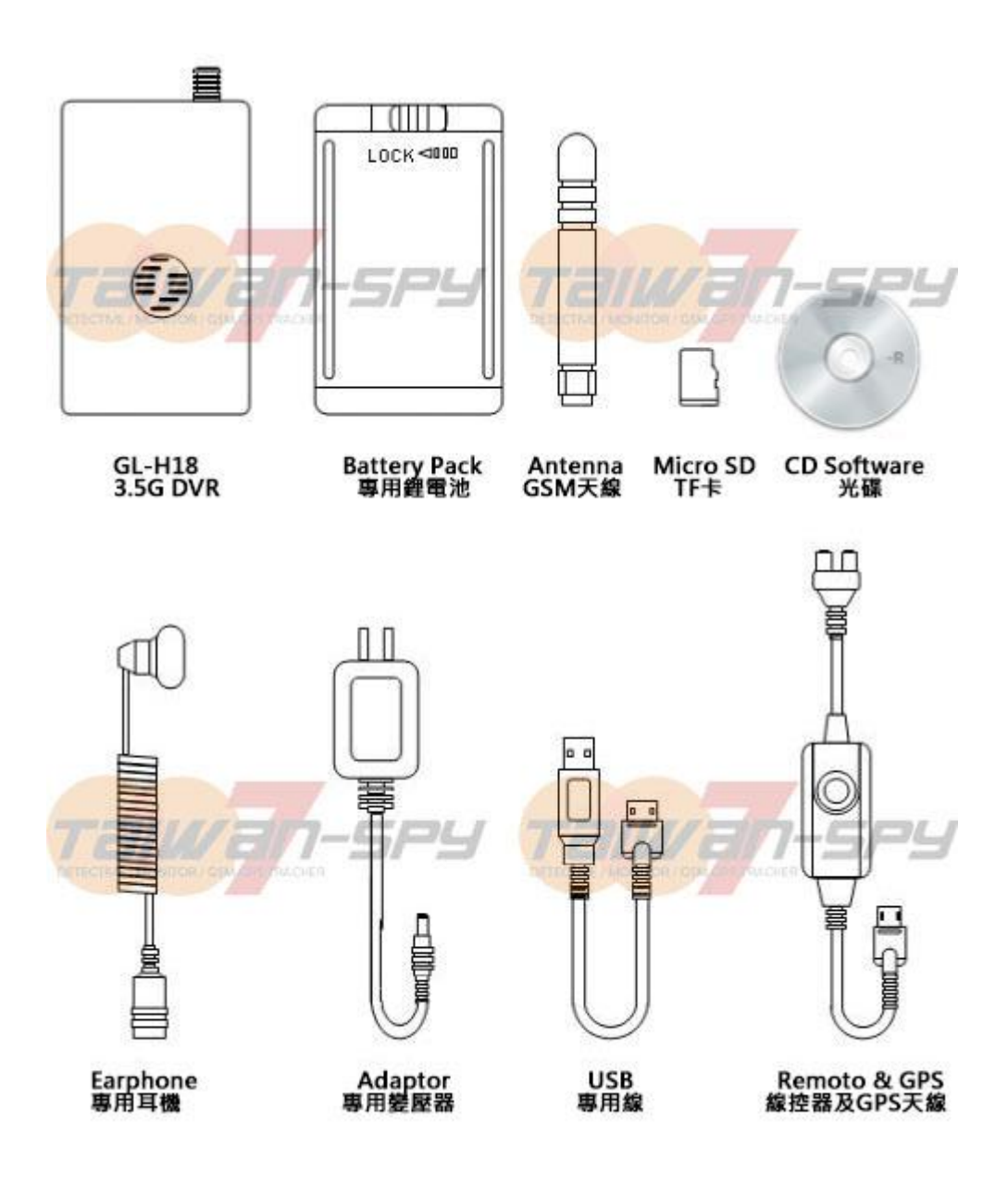

#### 1.2 GL-H11 3.5G DVR 解析圖

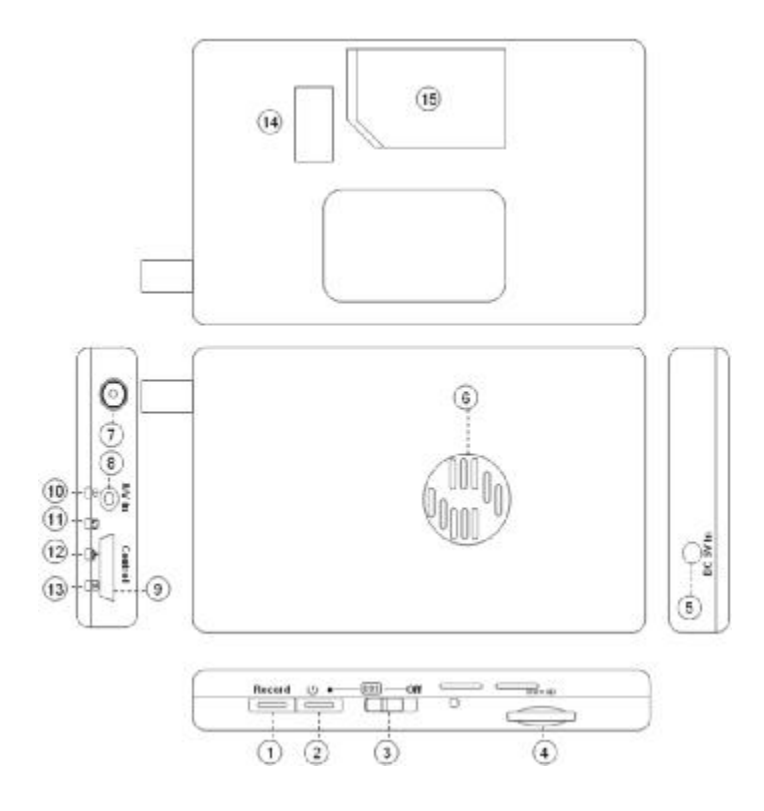

- 1. Record Key 錄影鍵
- 2. Power Key 電源鍵: Power on/off Press more than 3 seconds.開關機長按3秒
- 3. SOS on/off 緊急求救指撥開關: SOS emergency function on/off
- 4. Micro SD slot: TF 記憶卡插槽
- 5. DC +5V input:充電埠
- 6. Fan: 散熱風扇
- 7. Antenna: GSM 天線埠
- 8. Video & Audio input:專用攝影機輸入埠
- 9. Control Port 線控器插座: Remote and GPS connection./ USB connection

線控、SOS 功能雙向對話耳麥、GPS 天線 及 專用 USB 連接埠

10. Power LED 電源指示燈: Blink - power on boot procedure. 閃爍-開機啟動過程

On - Power on and operation.恆亮-待機模式

- Battery Status LED 電源指示燈:
   On Charging.恆亮-充電、Off Normal.熄燈-未充電中、Blink Low battery.閃爍-弱電警示
- 12. Network Link Status LED 網路工作指示燈:

On – SIM error.恆亮-SIM 錯誤、Off – dial up.燈熄-撥號、Blink – Data Link.閃爍-數據連線中

- 13. Record LED 錄影指示燈: On SD error.恆亮-記憶卡錯誤、Blink Recording.閃爍-錄影中
- 14. Battery Connector 電池金手指
- 15. SIM Card Slot 插槽

#### 1.3 3.5G CAM DVR connection diagram 連接配件圖示

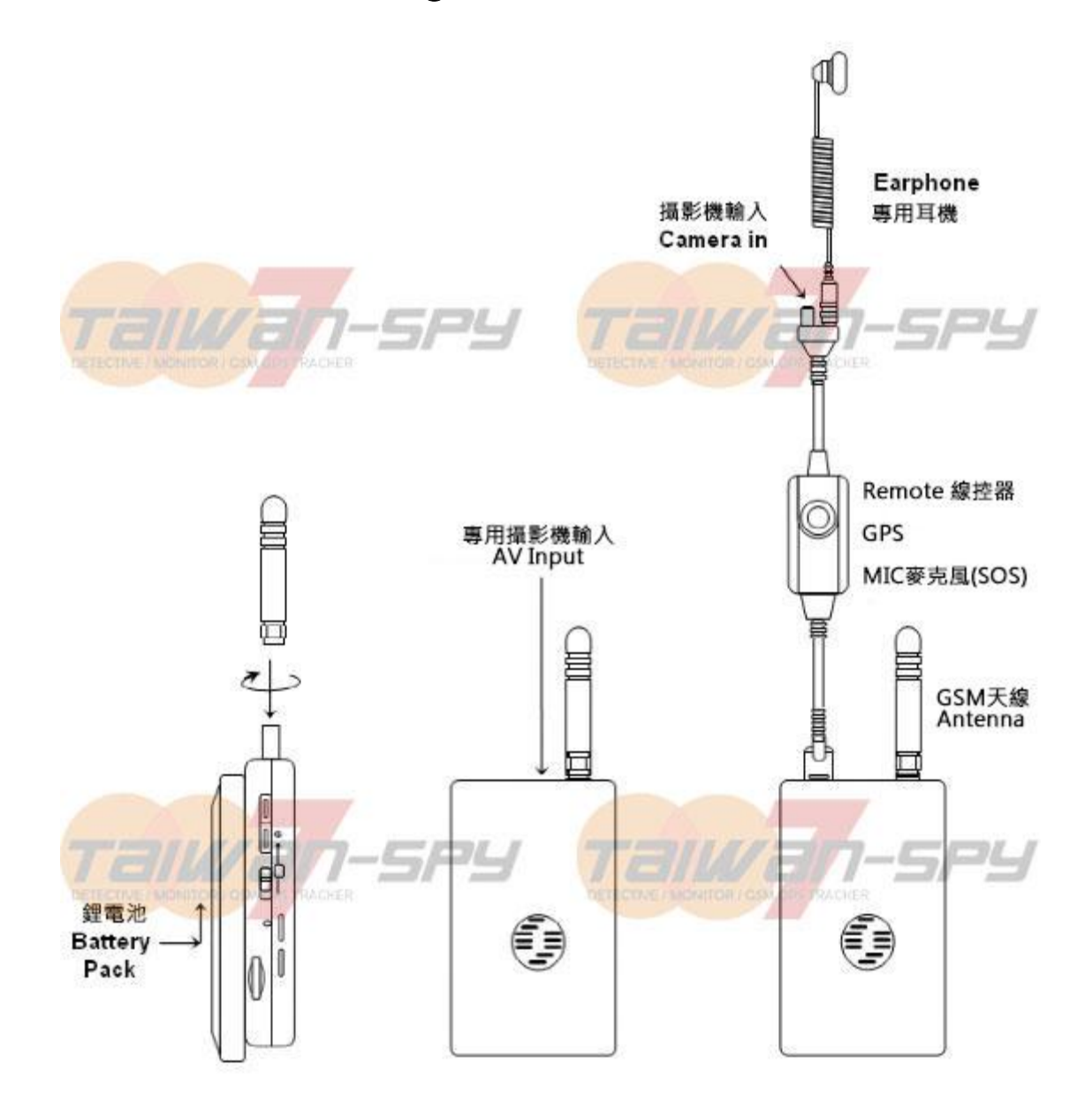

#### Chapter 2 Install the Program & Setup the 3.5G DVR. 設定

#### 2.1 Step 1. Connect the 3.5G DVR to PC with USB cable. 與電腦連線

★ Insert the SIM card and Micro SD card properly. 先插 SIM 及 TF 卡於 H11 內

★ Slide the battery pack in to position then lock the battery. 裝上專用鋰電池

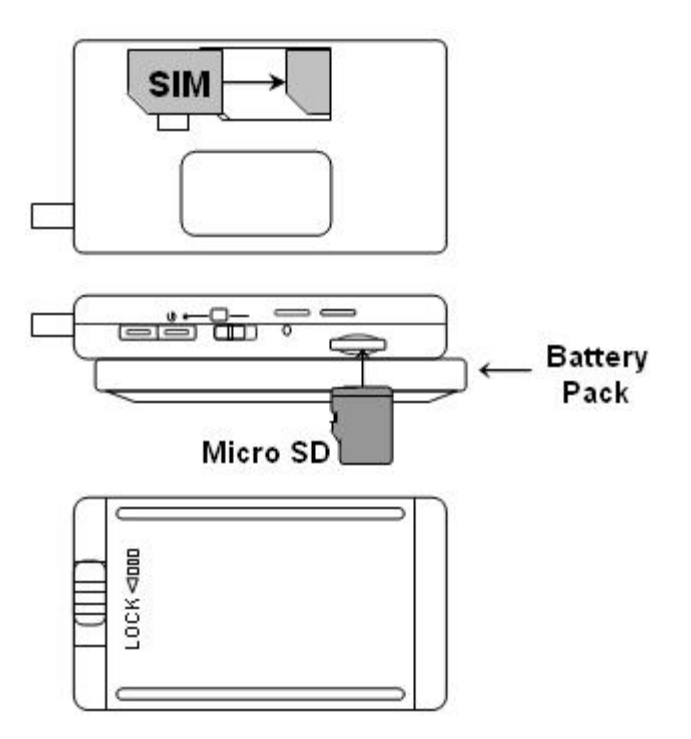

★ Attach the antenna and connect **GL-H11** to PC with USB cable then power on the 3.5G

CAM DVR. If battery is low, use the AC adaptor for power. supply. 先裝上天線並鎖好

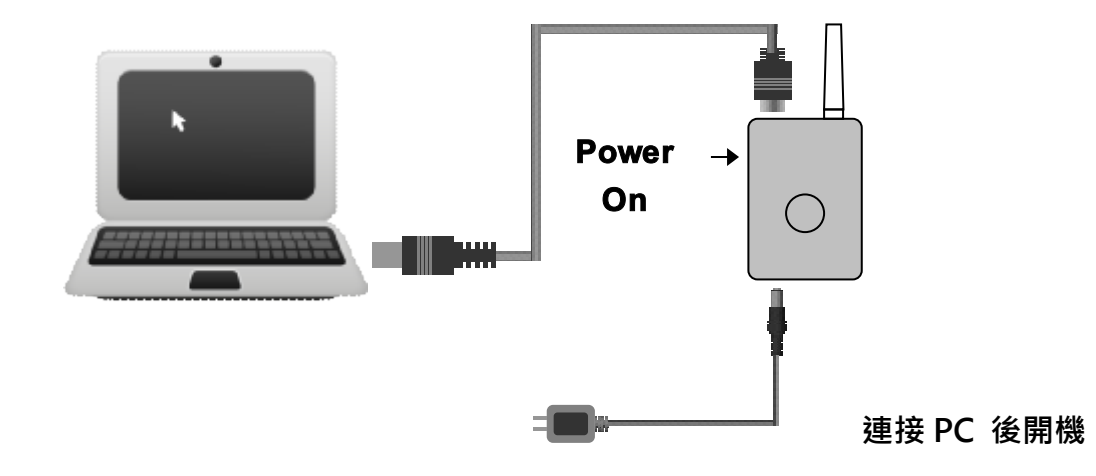

★ Please click "Cancel" if the dialog shows as below on PC screen after

3.5G CAM DVR boot up. 如果出現此對話框・先按 取消 鍵

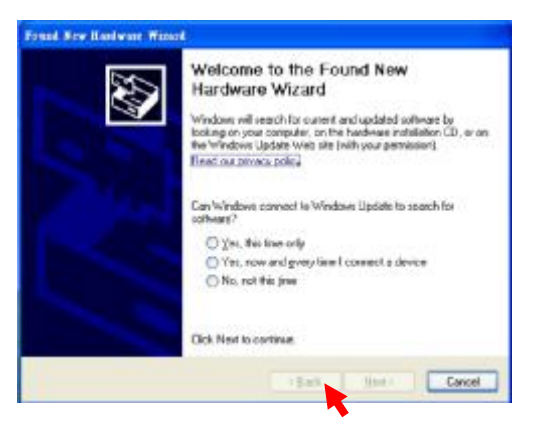

#### 2.2 Step 2. Software installation 軟體安裝

- ★執行 H11Software.exe 安裝程式,並且選擇下一步安裝,直到安裝完成
- ★ Wait for the GL-H11 blue led to stop flashing. Run H11Software.exe

Click "Next" icon to start the installation

Please keep GL-H11 connected to PC with USB cable and

make sure PC is connected to the internet

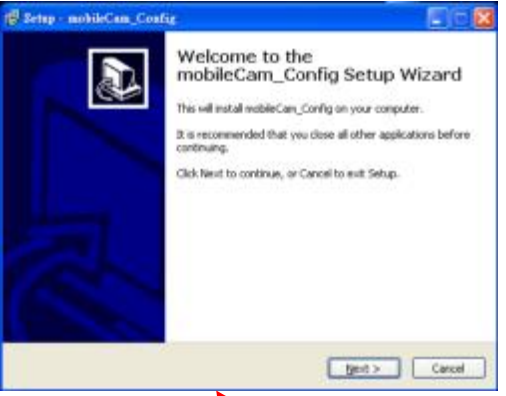

★ Program folder path setup. Use default path or click "Browse" icon to change the path then click "Next" icon.

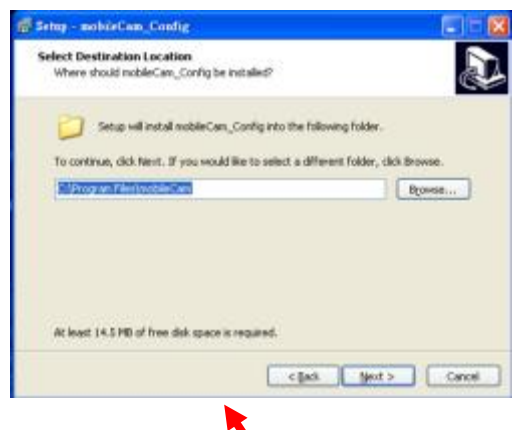

★ Shortcut path setup. Use default path or click "Browse" icon to change the path then click "Next" icon.

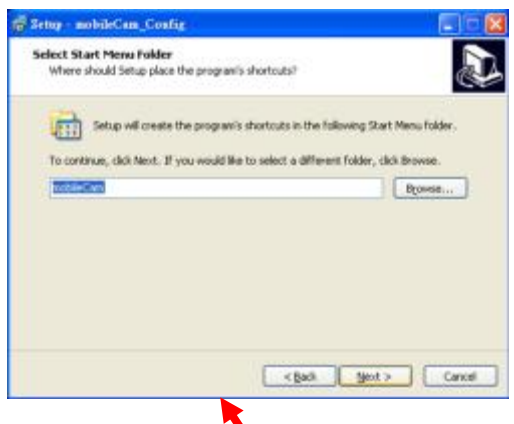

★ Shortcut setup. Select to create the windows desktop icon then click the "Next" icon.

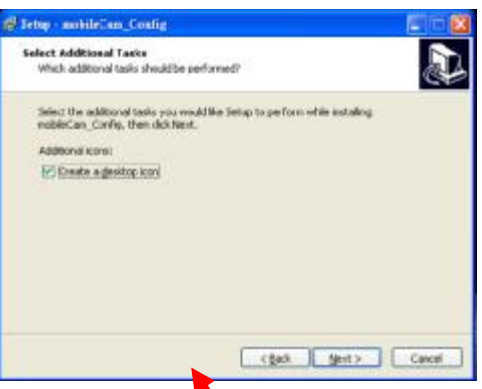

 $\star$  Installation information. Click "Install" to start the program installation.

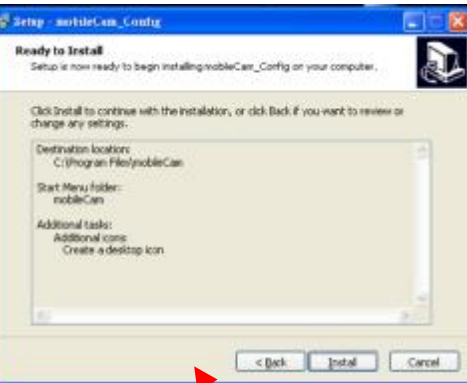

★ Click the "Finish" icon to end the program installation.

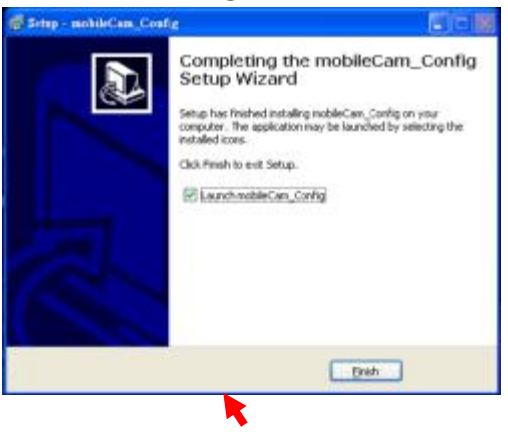

#### 2.3 Step 3. Driver installation 安裝程式設定

★ Click the "Next" icon to start the 3.5G CAM DVR setup procedure. 如圖打勾並選 Next

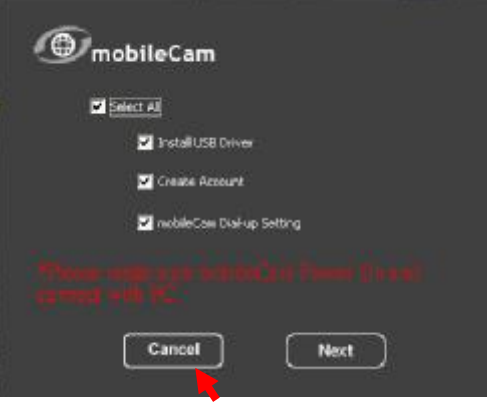

★ Wait for driver installation . 等待驅動程式安裝

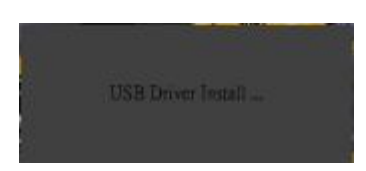

★ Click the "Continue" icon .If you see the dialogue screen below. 點選 安裝/繼續

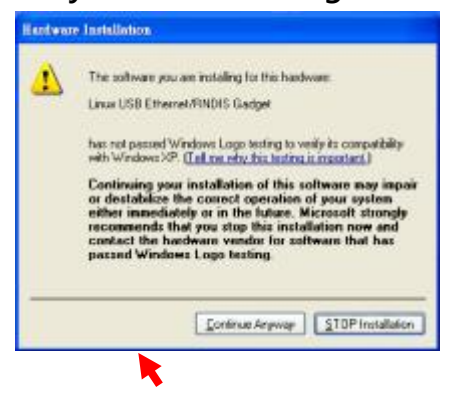

★ Driver installation success. Click the "Next" icon to create the user account.

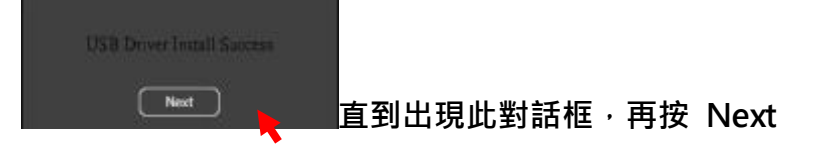

#### 2.4 Step 4. Create user account. 創建帳號

★ Click the "Confirm" icon after entering the information below.
 Username 使用者名稱(5~15 characters). Note: case insensitive 無分大小寫
 Password 密碼 (5~15 characters). Note: case sensitive 有分大小寫
 Confirm 再次確認密碼: Re-Enter the password for confirmation.
 E-mail: Enter the e-mail address for forgot password reminder.忘記密碼時的 E-Mail

| ()<br>mobile                    | Cam Acco                                               | unt Maintenance                    | 17.                                 |  |
|---------------------------------|--------------------------------------------------------|------------------------------------|-------------------------------------|--|
| User<br>Passa<br>Confi<br>Email | Kama<br>Marta<br>Marta<br>Marta<br>Ecchem@avds.com.tvl | IMEI<br>Agents<br>Internet Channel | 351579050411337<br>AWGS<br>taipei v |  |
|                                 |                                                        |                                    |                                     |  |
|                                 |                                                        |                                    |                                     |  |
|                                 | Confirm                                                | Cancel                             | ]                                   |  |

★ If the "Account Create Success" message shows on dialog enter the device name for this 3.5G CAM DVR then click the "Add" icon. 增加其它 GL-H11

| <b>(</b> ), | nobileCam                                        | Acco      | unt Maintenance                    | 2                                      |   |
|-------------|--------------------------------------------------|-----------|------------------------------------|----------------------------------------|---|
|             | User Name Itchen<br>Password<br>Confirm<br>Email | ts.com.tw | IMEI<br>Agents<br>Internet Channel | 8511579050058617<br>AVDS V<br>feiget V |   |
|             | Device List                                      | No        | DeviceName                         | IME                                    | - |
|             |                                                  | Account   | Create Success                     | 3221962638671                          |   |
|             |                                                  |           |                                    |                                        |   |
|             |                                                  |           |                                    | 514                                    |   |
|             |                                                  | Confirm   | Cancel                             | )                                      |   |

★ Dialog shows device name success. Click the "Cancel" icon to Setup the 3.5G CAM DVR network.

| User Name <u>Itchen</u><br>Password<br>Confirm<br>Email <u>Itchen@avds.c</u> | sen tw | Agents<br>Internet Channel | AVDS .          |
|------------------------------------------------------------------------------|--------|----------------------------|-----------------|
| Device List                                                                  | No     | DeviceName                 | IMEI            |
| Del Share Edit                                                               | ) or   | camera01                   | 351579050058617 |
| Add                                                                          | 02     |                            |                 |
|                                                                              |        |                            |                 |
|                                                                              |        |                            |                 |
|                                                                              |        |                            |                 |

#### 2.5 Step 5. Setup the 3.5G CAM DVR network.

★ Enter the APN, username (if required) and password (if required), provided by your ISP provider, then click the "Next" icon. 台灣目前 APN 都可以用 internet

| APN | ļ.     | interne |      | Ĭ |  |
|-----|--------|---------|------|---|--|
| Use | r Name |         | <br> |   |  |
| Pas | sword  |         |      |   |  |

★ Wait for dial up to the mobile network.

| APN internet             |  |
|--------------------------|--|
| User Name                |  |
| Password                 |  |
| mobileCam dialing 59 sec |  |
| Previous Cancel OK       |  |

★ When the IP address is assigned, 3.5G CAM DVR network connection will show success then click the "OK" icon to launch the 3.5G CAM DVR Viewer.

| (G) mobileCam               |  |
|-----------------------------|--|
| mo bile Cam Dial-up Success |  |
| P Acdress 42,72,22,103      |  |
| 😰 Open mobileCam viewer     |  |
| Previous Cancel OK          |  |

- 2.6 Step 6. View the online 3.5G CAM DVR
  - ★ Enter the username & password you created in step 4 above then click the "Login" icon.

| (Bussien               |   |
|------------------------|---|
|                        |   |
| Server Login           | - |
| (D) mobileCam          | 1 |
| User Name Tochen       |   |
| Password               |   |
| Server 118.163.117.2   |   |
| USD Link               |   |
| Create Account Login   |   |
| Farget Password Cancel |   |

★ 3.5G CAM DVR device status will show on the list. Double click the online device to view video from that device.

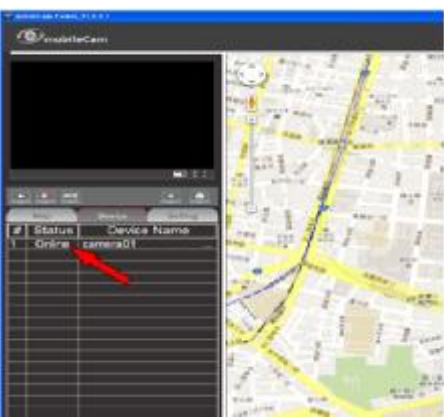

# Chapter 3 3.5G CAM DVR Viewer Overview

# 3.1 Icon and status bar for device (3.5G CAM DVR) side

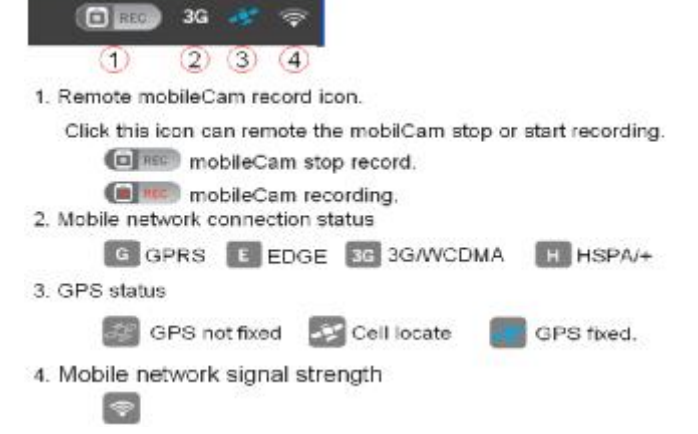

#### 3.2 Icon and status bar for remote (PC) side.

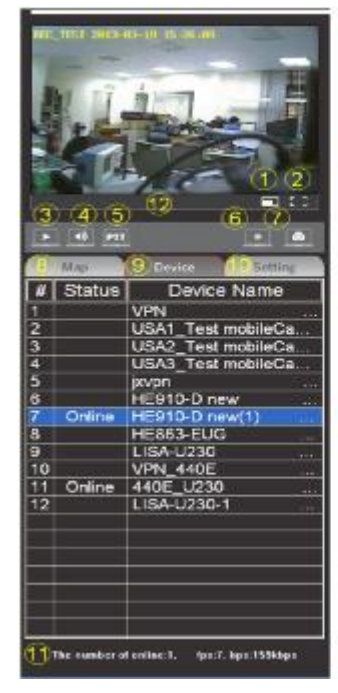

- 1. Video display resolution.
  - D1,CIF,QCIF
- 2. Full screen display.
- 3. Stop Video stream.
- 4. Mute the mobileCam audio.
- Push to talk to the mobilCam.
   Video stream record.
- Snap the video.
- 8. Map display
- 9. Device List
- 10. Device setting.
- 11. Status display.
  - online, frame rate, data receiving.
- 12. SOS display bar
  - red bar display when device in SOS status.

#### 3.3 Device Setting :

6

Click "Setting" icon

| _ |                       | Setting Basic Configuration         |
|---|-----------------------|-------------------------------------|
|   | Map Device Setting    | Video                               |
| v | Basic Configuration   | - Audio<br>Date                     |
| V | Advance Configuration | Advance Configuration T Maintenance |
| V | Record Configuration  |                                     |
|   |                       |                                     |
|   |                       | -→ Setting                          |

Note: Click "Save" after setting or "Reset" to restore the factory setting.

#### **Basic Configuration**

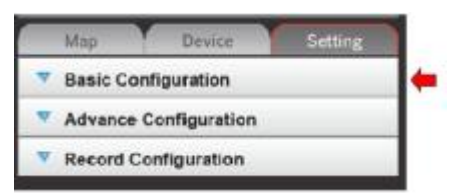

|   | Map Device Setting    |
|---|-----------------------|
| • | Basic Configuration   |
|   | Status >              |
|   | Video >               |
|   | Audio >               |
|   | Date >                |
| V | Advance Configuration |
| v | Record Configuration  |

#### Status

| Basic Configuration   | System Information                                                                                                    |
|-----------------------|----------------------------------------------------------------------------------------------------|
| Status >              | Camera Information                                                                                                    |
| Video >               | Carero Type 01%-Connor                                                                                                    |
| Audio >               | OCX Information OCX Current Version Example as a second second se |
| Date >                | OCXPach Different (100 leadering and 1000 - Cantod and                                                                                                    |
| Advance Configuration |                                                                                                    |
| Record Configuration  |                                                                                                    |

# Video Factory Default setting is optimized. Please do not make changes unless you are sure of the settings procedure.

|                       | Resolution                  | -10   |       | CP.       |   | <b>QCBF</b> |  |
|-----------------------|-----------------------------|-------|-------|-----------|---|-------------|--|
| Basic Configuration   | Compression:                | 8     |       | 0         | * | 1           |  |
| Status >              | P(I FabiolP frame; I frame) | 10.   |       | 10        |   | 10          |  |
| Video >               | Linute frome rate to [130]  | 10    |       | 10        |   | 15          |  |
| •                     | Video Stream                |       |       |           |   |             |  |
| Audio >               | Brightness:                 | 0     |       | (0258)    |   |             |  |
| Date >                | Contrast                    | 128   | -     | (0255)    |   |             |  |
|                       | Saturations                 | 128   | _     | (6., 259) |   |             |  |
| Advance Configuration | Huei                        | 0     |       | (6., 298) |   |             |  |
| Record Configuration  | Canera Type                 | Mrsc. |       |           |   |             |  |
|                       | 58/8                        | 1     | - 244 | we l      |   |             |  |

#### Audio Factory Default setting is optimized.

|   | Map Device Se         | tting | Audio Settinos          |       |
|---|-----------------------|-------|-------------------------|-------|
| • | Basic Configuration   |       | Auto Mane               |       |
|   | Status >              |       | Wohler an Audio Enabled |       |
|   | Video >               |       | PC Audio Enabled        |       |
|   | Audio >               | +     |                         |       |
|   | Date >                |       | Dave                    | Keset |
| V | Advance Configuration |       |                         |       |
| V | Record Configuration  |       |                         |       |

#### Date Please set the Time Zone to correct area.

| Map Device Setting      | Date & Time Settings                               |
|-------------------------|----------------------------------------------------|
| Basic Configuration     | Ournet Server Time                                 |
| Status >                | Date: 2003-00-19 Tane: 12/02/04                    |
| 10 deces                | Time Zone                                          |
| Aldeo >                 | GMT+00(beijing,Hong Kong,Shenghei,Teipei,Teimen) 💌 |
| Audio >                 | Update Sarvar Time                                 |
| Data                    | Synchronize with computer tase                     |
| Date>                   | Date: Date: Date: Time: 10.12.41                   |
| V Advance Configuration | Set manually Update                                |
|                         | Date: 2013-03-19 Time: 17/12/12                    |
| Record Configuration    | Seve Report                                        |

#### **Advance Configuration**

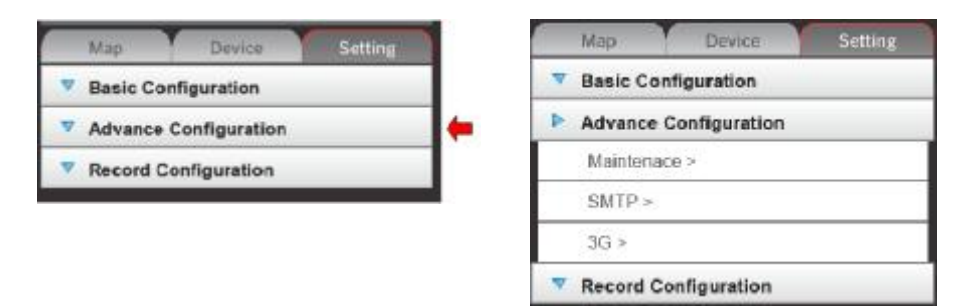

#### Maintenance

Restart : reset the GL-H11

**Default** : reset and restore the factory default setting.

Firmware upgrade : Use mobile network to update firmware.

#### Please use USB connection to update the firmware.

| Map Device Setting    | Maintenance                                                                                                    |
|-----------------------|----------------------------------------------------------------------------------------------------|
| Basic Configuration   | Hanton Sever                                                                                                    |
| Advance Configuration | Restart Restart the modelCam.                                                                                                    |
| Maintenace >          | Revealed and the second second |
| SMTP >                | Upgrade the natoleCon with the lettest forware current version                                                                                                    |
| 3G >                  | Specify the Immeans to upprade to:Browney and clokUpprade                                                                                                    |
| Record Configuration  | 1                                                                                                    |

#### SMTP

SMTP : Device will send turn on message.

Emergency SMS : Device will send emergency and turn on message..

| V | Basic Config | guration    |   |
|---|--------------|-------------|---|
| • | Advance Co   | nfiguration |   |
|   | Maintenace   | >           | L |
|   | SMTP >       |             | k |
|   | 3G >         |             | L |

| Bender rasil fiddress                                                     | -                            | Outgoing mail Server(CBTTP)                                                                                                    | 1       |   |
|---------------------------------------------------------------------------|------------------------------|----------------------------------------------------------------------------------------------------|---------|---|
|                                                                           |                              | Authentication:                                                                                                    | LogA    | 2 |
|                                                                           |                              | Her Norms                                                                                                    | <u></u> |   |
|                                                                           |                              | Factword                                                                                                    | 1       |   |
|                                                                           |                              | Rati                                                                                                    | 25      |   |
|                                                                           | 1                            | 2212                                                                                                    | (Cate   | - |
| thend a test or the line                                                  | The Party Courses That Block | and therefore                                                                                                    |         |   |
|                                                                           |                              | and the second second se |         |   |
|                                                                           |                              |                                                                                                    |         |   |
| Emergency 5M                                                              | 45                           |                                                                                                    |         |   |
| Emergency 5M                                                              | <b>A</b> 5                   |                                                                                                    |         |   |
| Emergency SM                                                              | <b>//</b>                    |                                                                                                    |         |   |
| Emergency SM<br>call more tenters<br>Coll Phone Sumber2                   | <b>A5</b>                    | _                                                                                                    |         |   |
| Emergency 5M<br>coll Picco Surgers<br>Coll Picco Surgers<br>GPS Data Serv | 45<br>[<br>rer(Option)       | -                                                                                                    |         |   |
| Emergency SA<br>Cell More Surbert<br>Cell Phone Surbert<br>GPS Data Serv  | 45                           | _                                                                                                    |         |   |

#### 3G

Mobile network setting : APN, User name & Password setting,

Server switch : Worldwide.

Region : select northern American if user in north America.

| Basic Configuration   | and the second second                                                             |                                                                                            |
|-----------------------|-----------------------------------------------------------------------------------|--------------------------------------------------------------------------------------------|
| Basic comgenation     | IP activess:                                                                      | 10.11.16.13                                                                                |
| Advance Configuration | Bracer                                                                            | perferience of them                                                                        |
| Maintenace >          | 4893:                                                                             | internet                                                                                   |
| SMTP >                | Liseri                                                                            |                                                                                            |
| 3G >                  | Password:                                                                         |                                                                                            |
| Record Configuration  | NobleCan Server:                                                                  | 116.163.117.2                                                                              |
|                       |                                                                                   |                                                                                            |
|                       |                                                                                   |                                                                                            |
|                       | Server Switch.                                                                    | C Tainan                                                                                   |
|                       | Server Sector                                                                     | C Taiwan<br>19 Worldwide                                                                   |
|                       | Server Seetch:                                                                    | C Tairish<br>@ WorkBride<br>C Narthern America                                             |
|                       | Server Switch:                                                                    | <ul> <li>Tainish</li> <li>WorkBreite</li> <li>Northern America</li> <li>Other</li> </ul>   |
|                       | server serich:<br>Region:<br>Nctworking                                           | ⊂ Taleisin<br>≪ workthein<br>∩ Netthern America<br>≪ Other                                 |
|                       | server Serich:<br>Region:<br>Nctworking<br>Port.Eetting                           | ⊂ Tainian<br><sup>©</sup> WorkBride<br><sup>©</sup> Northern America<br><sup>©</sup> Other |
|                       | Server Serich<br>Region:<br>Nctworking<br>Port Estima<br>respont:                 | C Tainin<br>Worklinde<br>Notifier<br>Other<br>Diffe                                        |
|                       | Server Serich<br>Region:<br>Nctworking<br>Port.Extina<br>retp.Port:<br>Risp.Port. | C fairish<br>Workbride<br>C Northern America<br>Other<br>Differ<br>Tot                     |

#### **Record Configuration**

| Basic Configuration   | 1 | V Basic Configuration                                                                                                    |  |
|-----------------------|---|----------------------------------------------------------------------------------------------------|--|
| Advance Configuration | 1 | Advance Configuration                                                                                                    |  |
| Record Configuration  | • | Record Configuration                                                                                                    |  |
|                       |   | Record File >                                                                                                    |  |
|                       |   | Playback >                                                                                                    |  |
|                       |   | MARKET MARKET AND A STOCKED AND A STOCKED AN |  |

#### **Record File:**

**Get Time List** : Click "Get Time List". The recorded files stored on the SD card will show in the list.

**Get Record Clip** : Click the start and stop time and modify the time region then click the "Get video clip" icon.. The clip file will list on File

Name window after download is complete.

Playback :Double click the downloaded filename to playback the video.

| Map Device Setting    | Record File Lis | t .                |                                                                                                    |
|-----------------------|-----------------|--------------------|----------------------------------------------------------------------------------------------------|
| Basic Configuration   |                 |                    |                                                                                                    |
| Advance Configuration |                 |                    |                                                                                                    |
| Record Configuration  |                 |                    |                                                                                                    |
| Record File >         | -               |                    |                                                                                                    |
| Playback >            |                 |                    |                                                                                                    |
| Setting >             |                 |                    |                                                                                                    |
|                       | Que time.       | Indian             |                                                                                                    |
|                       | 10.345 H IA340  | 2012-08-14 10:2214 | Select a interval time that you want to download these values re<br>between it.                                                                                                    |
|                       |                 |                    | 2013-05-14 00 26-00 Givin the start time kit.                                                                                                    |
|                       |                 |                    | 2813-08-14 10 27:14 Claik the sud Standal.                                                                                                    |
|                       |                 |                    | Get Paccet Olo Stop Download                                                                                                    |
|                       |                 |                    | (and the second second s |
|                       |                 |                    | Get Tota Lat                                                                                                    |

### Playback

# PlayBack: Click "Browse" to open the video file for playing

## Setting

100 C 100 C 100

Device record setting : Frame record size,

- OSD on/off,
- Time Stamp on/off.
- Watermark settings.

PC record setting : Snapshot file save path Record file save path.

|   | Map Device Se         | tting |
|---|-----------------------|-------|
| V | Basic Configuration   |       |
| v | Advance Configuration |       |
| Þ | Record Configuration  |       |
|   | Record File >         |       |
|   | Playback >            |       |
|   | Setting >             |       |

| CICLE .          |             |
|------------------|-------------|
| sudhaeda         | 17 <u>1</u> |
| ad9600           | w Factor    |
| wide             | w Fis T     |
| demai:           | R.W.        |
| netim            |             |
| strik filt kanne | ( invest    |
| E                |             |
| CC File:         | but .       |
|                  |             |
|                  |             |
|                  |             |

#### 3.4 Device List

Click "**Device**" icon. All the device registrations under your account will be listed.

Double click the online device to start connection.

| 6  | Мар    | Device Setting     |
|----|--------|--------------------|
| #  | Status | Device Name        |
| 1  |        | USA1_Test mobileCa |
| 2  |        | USA2_Test mobileCa |
| 3  |        | USA3_Test mobileCa |
| 4  |        | jxvpn              |
| 5  |        | HE910-D new        |
| 6  | Online | HE910-D new(1)     |
| 7  |        | HE863-EUG          |
| 8  |        | LISA-U230          |
| 9  |        | VPN_440E           |
| 10 |        | 440E_U230          |
| 11 |        | LISA-U230-1        |
| 12 |        | 440E               |
|    |        |                    |
|    |        |                    |
|    |        |                    |
|    |        |                    |
|    |        |                    |
|    |        |                    |
|    |        |                    |

#### 3.5 Map

Click the "Map" icon. Map will show on the right side of screen.

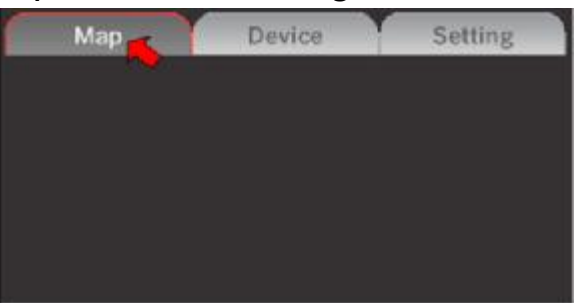

## Chapter 4 Account maintenance

#### 4.1 Forgot Password

Step 1. Run the 3.5G CAM DVR Viewer programStep 2. Click the "Forgot Password" icon.

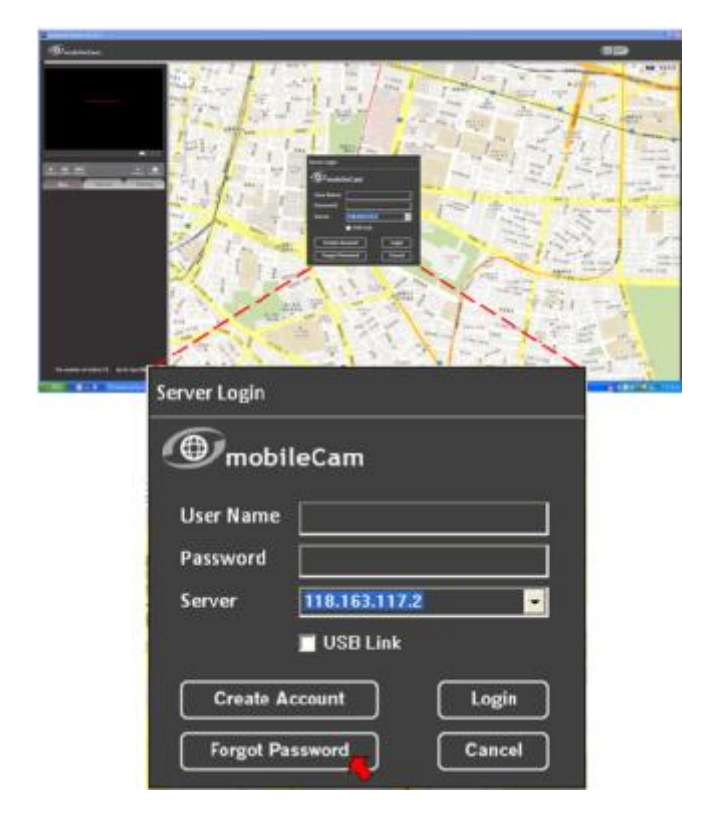

Step 3. Enter any one of your device's IMEI that you already added under your account and e-mail then click "OK". System will send the password to your e-mail address automatically.

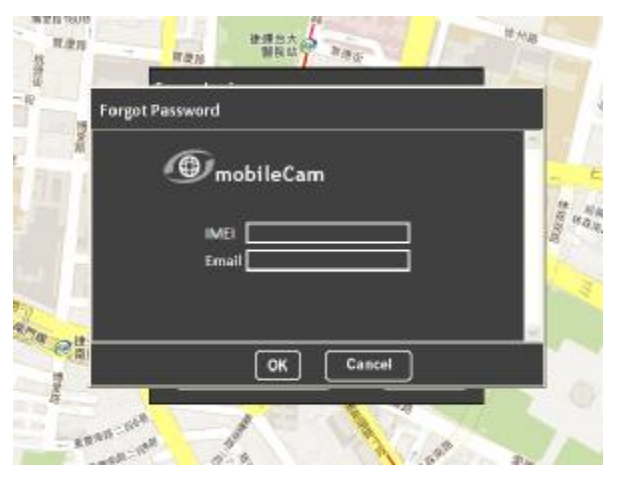

#### 4.2 Change Password and e-mail

- **Step 1.** Run the **3.5G CAM DVR Viewer** program. Enter the **username** and **password** to start the program.
- Step 2. Click the "3.5G CAM DVR" icon on the left top of the program then click
  - "Account" icon

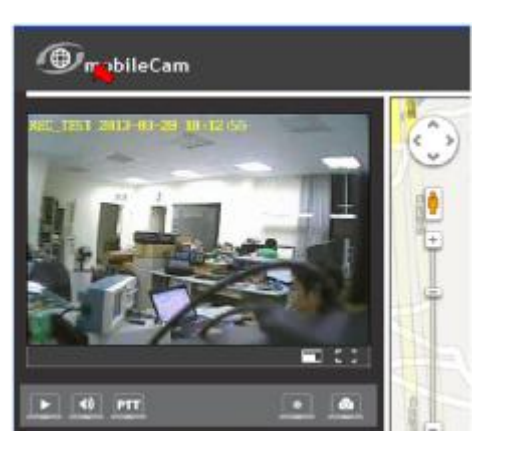

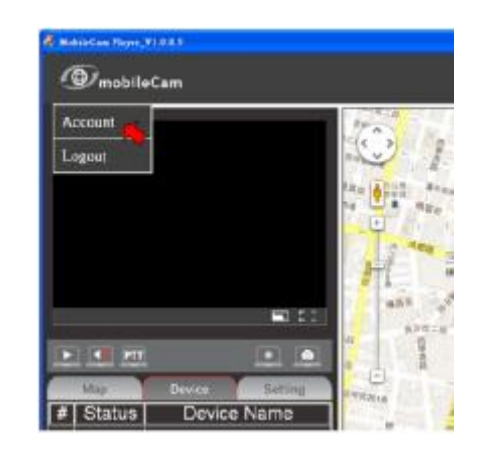

**Step 3.** Enter the **username** and **password** then click "**Login**" icon to login to the account maintenance page.

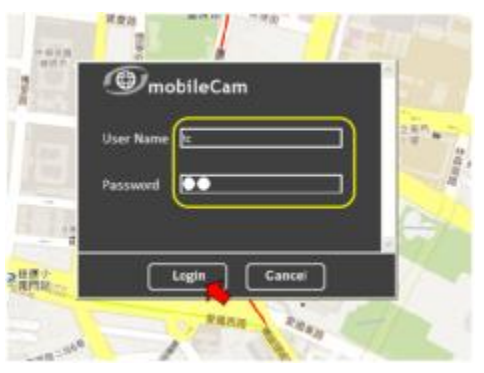

Step 4. Modify your password and email on the account maintenance page then click the "Confirm" icon. Note: User Name can not be modified.

| mobileCam                                                     | Accou   | int Maintenance            | 5               |   |
|---------------------------------------------------------------|---------|----------------------------|-----------------|---|
| User Name In<br>Password Confirm<br>Confirm Inchangewold cove |         | Agents<br>Internet Channel | Autos<br>tarpei | 0 |
| Device List                                                   | No      | DeviceName                 | IMEI            |   |
| Dei Share Edit                                                | O1.     | device1                    | 351579050058617 |   |
| Add                                                           |         |                            |                 | 1 |
|                                                               |         |                            |                 |   |
|                                                               |         |                            |                 |   |
|                                                               |         |                            |                 |   |
|                                                               | Confirm | Cancel                     |                 |   |

#### 4.3 Add, rename, delete, or share device

| User Name <u>b</u><br>Password<br>Confirm<br>Email <u>bob</u> | neteedscomte  | Agents<br>Internet Channel | talses                  |
|---------------------------------------------------------------|---------------|----------------------------|-------------------------|
| Device List                                                   | No<br>Edit 01 | DeviceName<br>device3      | IME)<br>351579050058617 |
|                                                               | 02            |                            |                         |
|                                                               |               |                            |                         |

**Delete device:** Click "**Del**" icon to delete the device.

Add device: Enter the device name and IMEI then click "Add" icon. Note:

Rename device:

**Step 1.** Click the "**Edit**" icon. Program will show the dialog box as below.

Step2. Rename the device name then click "Update" icon.

| DeviceName | IMEI        |                 |
|------------|-------------|-----------------|
| device1    | 1.119995349 |                 |
|            |             |                 |
|            |             |                 |
|            | DeviceName  | DeviceName IMEI |

#### Share device:

**Step1.** Click the '**Share**" icon and the dialog box will show as below.

Step2. Enter the username to whom you want to share this 3.5G CAM DVR then click "Add" icon.

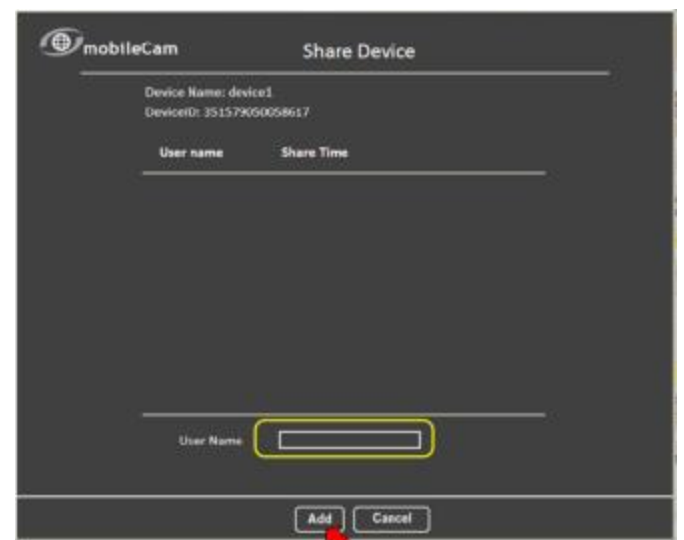

## 4.4 Create account on 3.5G CAM DVR Viewer make sure PC is connected to the internet

Step 1. Run the 3.5G CAM DVR Viewer program Step 2. Click the "Create Account" icon

#### Step 3.

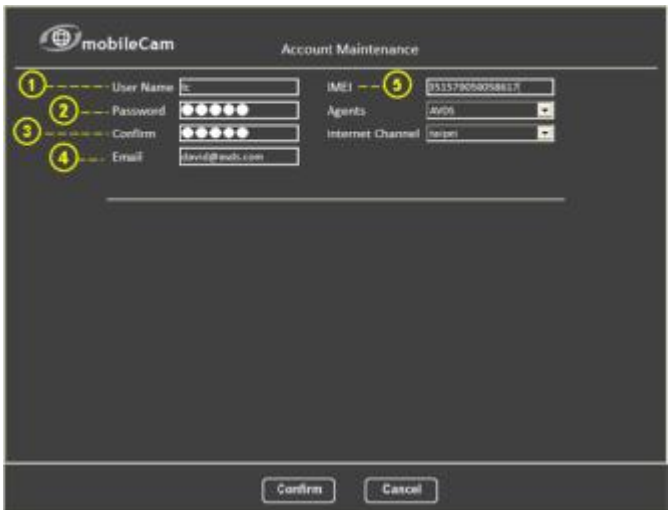

1. User Name : Enter username (1~15 characters).

Note: upper and lower case insensitive

2. Password : Enter password (1~15 characters).

Note: upper and lower case sensitive.

3. Confirm : Enter the password for confirmation.

**4. E-mail :** Enter the **email** address for forgotten password reminder.

**5. IMEI :** Enter **IMEI** number printed on the bottom of **mobleCam** device.

Click "Confirm" icon to create account after entering all the information.

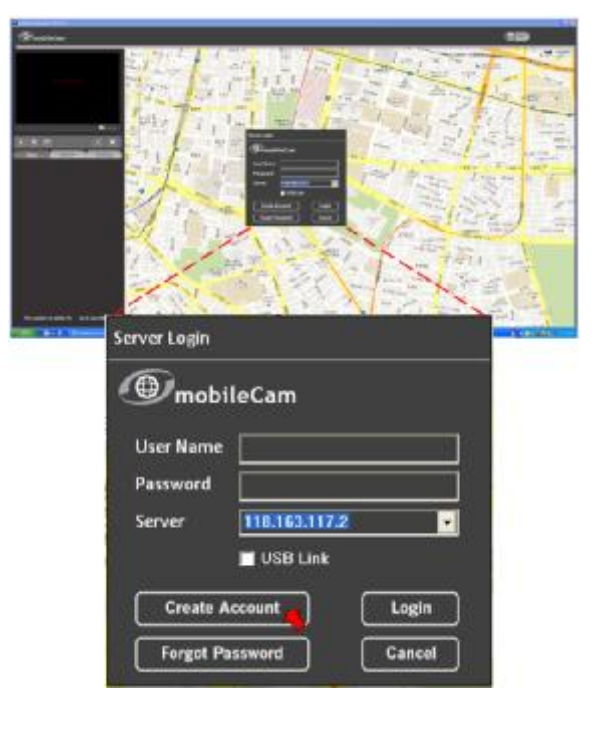

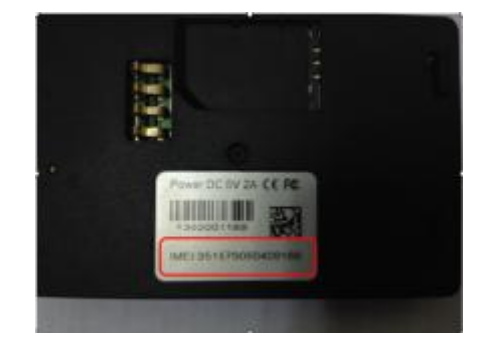

## Chapter 5 Setup GL-H11 with USB connection

#### 5.1 Set up GL-H11 with USB

Please keep GL-H11 connected to PC with USB cable.

Step 1. Click "USB Link" icon

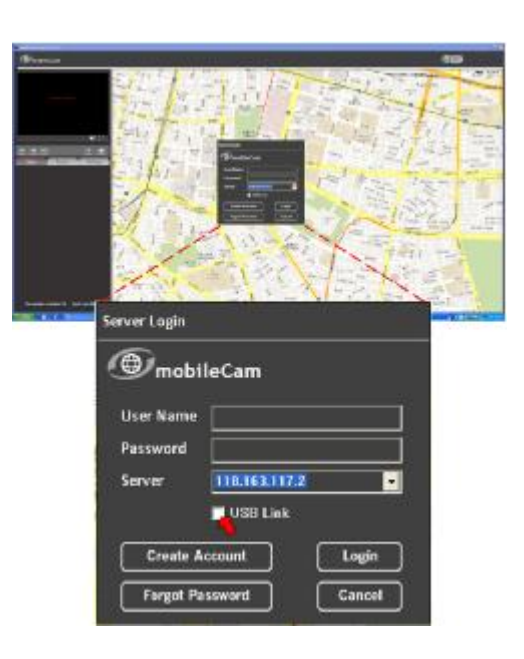

Step 1. Click "OK" icon

| 🛡 mobi    | leCam         |
|-----------|---------------|
| User Name | lischen       |
| Password  | -             |
| Server    | 118.163.117.2 |
|           | 🛛 USB Link    |
| APN       | internet      |
| User Name |               |
| Password  |               |
|           | APN Change    |

Step 3. Please refer 3.3 device setting to setup the GL-H11

#### 5.2 Quick Mobile network setup

Please keep GL-H11 connected to PC with USB cable.

Step 1. Click "USB Link" icon

| Piece Press            |
|------------------------|
|                        |
|                        |
| Server Login           |
| () mobileCam           |
| User Name              |
|                        |
| Password               |
| Server 118.163.117.2   |
| LICE LISE              |
| Usb Link               |
| Create Account         |
|                        |
| Fargot Password Cancel |
|                        |

**Step 3.** Enter the **APN**, **User Name**, & **Password** and click "APN Change" icon then click "OK" icon.

APN, User Name, & Password provided by ISP (Internet Service Provider)

| liser Name |               |
|------------|---------------|
| Password   |               |
| Server     | 110.163.117.2 |
|            | USB Link      |
| APN        | internet      |

# GL-H11 3.5G CAM DVR Specification

# 6.1 GL-H11 Specification

| Item               | Description            | Min.        | Тур.       | Max. | Unit |
|--------------------|------------------------|-------------|------------|------|------|
| DC in Voltage      | DC                     | 4.5         | 5          | 5.5  | V    |
| Operating Current  | Full run               |             | 1.3        |      | А    |
| Operating Time     | Continuous operation   |             | 1.5        |      | hr   |
| Battery Type       | Lithium 2200 mAh       |             | 3.7        |      | V    |
| Antenna            | 5 band                 |             |            |      |      |
|                    | 800/900/1700/1900/2100 |             | 6          |      |      |
| Network            | WCDMA 3.75G            |             |            |      |      |
| Network Speed      | HSUPA                  |             | 5.76       |      | Mbps |
| ~                  | HSDPA+                 |             | 21         |      | 2.5  |
| Camera Power       |                        | 4.8         | 4<br>1     | 5.5  | V    |
| Camera Current     |                        |             |            | 250  | mA   |
| Limit              |                        |             | 19.<br>19. |      |      |
| Video Compression  | MPEG 4                 |             |            |      |      |
| Video in           | Impedance 75 ohm       |             | 1          | 1.5  | Vp-p |
| Audio in           | Impedance 1K ohm       |             |            | 2    | ∨р-р |
| Memory Type        | Micro SD               |             | 9<br>6     | 32   | G    |
| GPS Sensitivity    | Tracking               |             | -165       |      | dBm  |
|                    | Acquisition            |             | -148       |      |      |
| GPS fix time       | Cold start             |             |            | 35   | Sec. |
|                    | Warm start             |             |            | 34   |      |
|                    | Hot start (Autonomous) |             |            | 1.5  |      |
| Camera input       | Φ2.5 phone jack        |             |            |      |      |
| Control port       | Mini HDMI              |             |            |      |      |
| Operating          |                        | 0           |            | 50   | °C   |
| Temperature        |                        |             |            |      |      |
| Storage            |                        | -40         |            | 80   | °C   |
| Temperature        |                        |             |            |      |      |
| Operating Humidity |                        | 5           | 2<br>2     | 95   | %    |
| Dimension          | L x W x H w/o Battery  | 89 x 53.5 x | mm         |      |      |
|                    |                        | 15.6        |            |      |      |